# Processo para cadastrar o MFA

São Paulo, 29 de junho de 2021

Veja como cadastrar seu dispositivo móvel conforme passos abaixo e opções de cadastro:

Complete as etapas a seguir para configurar seu aplicativo móvel

1. Acesse a URL de configuração de métodos MFA: <u>https://mysignins.microsoft.com/security-info</u>

- 2. Clique em "Add method" ou "Adicionar método"
- 3. Escolha um dos métodos: SMS ou aplicativo Microsoft Authenticator.

### Para opção de cadastro via SMS:

- 1. Insira o número do celular que receberá os SMSs do MFA;
- 2. Insira o código recebido no celular;
- 3. Pronto! Método SMS configurado

### Para opção via aplicativo Microsoft Authenticator:

1. Instale o Microsoft Authenticator para Android ou IOS (Aponte a câmera do celular para o QR Code abaixo)

2. No aplicativo, adicione uma conta e escolha: "Work or School" ou "Trabalho ou Escola"

- 3. Clique em Scan QR Code
- 4. Escaneie o QR Code que aparecerá na tela do notebook
- 5. Pronto! Dispositivo Microsoft Authenticator configurado

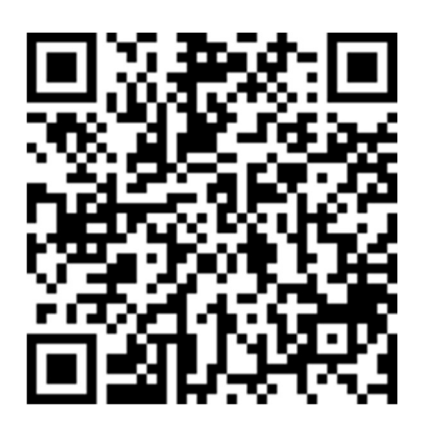

# ANDROID

Caso não consiga pelo QR Code, clique no link abaixo:

Microsoft Authenticator para Android

# IOS

Caso não consiga pelo QR Code, clique no link abaixo:

Microsoft Authenticator para IOS

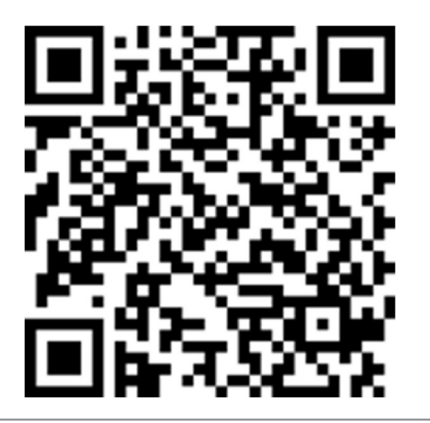

Em caso de dúvidas ou possíveis intercorrências, entre em contato pelo telefone: 11 2151-2005 ou ramal: 72005

Tecnologia da Informação

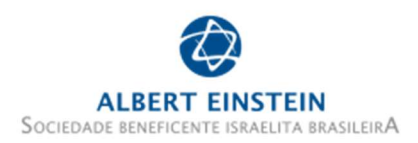